《チケット購入方法》

当館主催事業に限り、インターネットでチケットのご購入が可能です。 ※チケットのご購入はこちら

①東京エレクトロンホール宮城ホームページのトップページから「オンライン予約・購入」をクリック

| 東京エレク             | トロンホール            | 宫城                                      | 宮城県民会總管理運営共同企業体<br>管理・運営を行っております。 | : bi     | 「宮城」                                            | 県文化振興財団                     |
|-------------------|-------------------|-----------------------------------------|-----------------------------------|----------|-------------------------------------------------|-----------------------------|
| TOKYO ELECTRON    | HALL MIYAGI [宮城県民 | 合館]                                     | ■トッブページ ■お問。                      | 合わせ ■サイト | マップ                                             | 検索                          |
| 施設のご案内            | ご利用案内             | イベント情報                                  | プレイガイド                            | アク       | セス                                              | Q&A                         |
| ∎⊠ m ¥            | ■申請書等             |                                         |                                   |          | 東京エレク<br>@miyaken                               | ♪トロンホール… <b>ジ</b><br>hall   |
| 施設の空室状況           | 各施設の空室状況          | をご確認頂けます。(フ                             | 大ホールを除く)                          | >        | fb.me/1kyPtil4e                                 | May10日                      |
| お問い合わせ            | L 022-2           | 25-8641                                 | お問い合わせフォーム                        |          | 東京エレク<br>@miyaken<br>fb.me/7HaT3KA8e            | トロンホール ヅ<br>hail            |
| Event information | [自主事業のご案内]        | , クリック                                  | 7!                                |          | • B                                             | book.                       |
| オンライン予約・購入        | チケット予約あ支          | はいまで、オンラインで<br>。。                       | 行うえます。<br>日前初上でのみ支払いる。現在の         | >        | 運営者について<br>宮城県、以指定管理4<br>城県民会館管理運営<br>を行っております。 | 着としての指定を受け、宮<br>共同企業体が管理・運営 |
| ANARAGYLEL        |                   | 11.11.11.11.11.11.11.11.11.11.11.11.11. | 11 10                             |          | 指定管理者制度                                         | 時人<br>見マイル提問目れ引             |

②「会員登録せず予約・購入」をクリック、またはすでに会員登録をされている方はログインをする

| ケット予約・購入                                                                                | 会員マイページ チケット購入予約                               |
|-----------------------------------------------------------------------------------------|------------------------------------------------|
| 初めての方へ   チケット購入・引取   動作・セキュ                                                             | リティ   利用規約   ヘルプ                               |
| 会員登録がお済の方はこちら                                                                           | 会員登録をされない方はこちら                                 |
| <b>会員ID、パスワードを入力してください。</b><br>会員ID<br>パスワード                                            | 会員登録をせずチケットを予約・<br>購入される方は、下のボタンより<br>お進みください。 |
| ロタイン<br>パスワードをお忘れの場合は(ごちら)<br>月10をお忘れの場合は(ごちら)<br>二日日日日日日日日日日日日日日日日日日日日日日日日日日日日日日日日日日日日 | 会員登録せず予約・購入へ                                   |
| ▶ 会員登録/入会                                                                               | 2                                              |
| 会員登録/入会                                                                                 | 会員登録/入会                                        |
| 会員登録・入会申し込みを受付します。                                                                      |                                                |
| ⊗ ウィンドウを閉じる                                                                             |                                                |
| 特定商取引法に基づく表示   個人個                                                                      | <u>机保護方針</u>                                   |
| Copyright (C) LINK STATION Co.,Ltd. A                                                   | Il rights reserved.                            |
| POWERED BY                                                                              | e <sub>ttii</sub>                              |
|                                                                                         |                                                |

| <ul> <li>■一覧 会場一覧</li> <li>エ(井) 1  </li> <li>松竹大歌舞伎</li> <li>□</li> <li>公演日時: 2018年7月7日(土)</li> <li>会場:東京エレクトロンホール宮城 (宮城県民会館)</li> <li>こちらちをクリック</li> <li>(供御所染 御所五郎蔵 ②高坏</li> <li>出済:</li> <li>尾上菊之助、坂東彦三郎、中村梅枝、市川園蔵ほか</li> <li>見どころ・概要:</li> <li>屋 御</li> <li>■ </li> <li>■ </li></ul> | 2013 AX 3 #3       | <u> </u>                                                                                                    |                                                                                                    |                                                       |                                    |
|----------------------------------------------------------------------------------------------------|--------------------|----------------------------------------------------------------------------------------------------|----------------------------------------------------------------------------------------------------|-------------------------------------------------------|------------------------------------|
| <ul> <li>本が大歌舞伎</li> <li>かとか大歌舞伎</li> <li>ご</li> <li>な演日時: 2018年7月7日(土)</li> <li>会場:東京エレクトロンホール宮城(宮城県民会館)</li> <li>たちちをクリックの</li> <li>(快御所染、御所五郎蔵 ②高坏</li> <li>(法法法)</li> <li>第上第之助、坂東彦三郎、中村梅枝、市川園蔵ほか</li> <li>見ごろ・概要:</li> <li>屋上菊之助を始め、坂東彦三郎、中村梅枝、そして市川園蔵という清新な類ぶれが揃い、河竹<br/>黙呵弥作の『曽我続侠御所染、御所五郎蔵』が上演されます。この作品は江戸世話狂言です<br/>が、七五調の渡り台詞や歌舞伎の様式美に溢れ、「時代世話」とち言える見どころ満載のお芝<br/>居です。他には舞踊で『近江のお兼』、『高坏』が演じられます。</li> </ul>                                                                                                    | 詳細一覧会場一覧           |                                                                                                    |                                                                                                    | 📃 カート購入可                                              | 三 カート購入不可                          |
| <ul> <li>松竹大歌舞伎</li> <li>○</li> <li>公演日時: 2018年7月7日(土)</li> <li>会場:東京エレクトロンホール宮城(宮城県民会館)</li> <li>こちらちをクリックの</li> <li>(快御所染)御所五郎蔵(②高坏</li> <li>(法法法)</li> <li>第二第之助、坂東彦三郎、中村梅枝、市川園蔵ほか</li> <li>見ごろ・概要:</li> <li>尾上菊之助を始め、坂東彦三郎、中村梅枝、そして市川園蔵という清新な顔ぶれが揃い、河竹<br/>黙呵弥作の『曽我続侠御所染 御所五郎蔵』が上演されます。この作品は江戸世話狂言です<br/>が、七五調の渡り台詞や歌舞伎の様式美に溢れ、「時代世話」とち言える見どころ満載のお芝<br/>居です。他には舞踊で『近江のお兼』、『高坏』が演じられます。</li> </ul>                                                                                                    | 全[1件]1             |                                                                                                    |                                                                                                    |                                                       |                                    |
| 予約受付状況: 受付中 2018年7月7日(土) 23:59まで                                                                                                    | 伝統芸能<br>醸 細<br>副 入 | 松竹大歌舞伎<br>②<br>公演日時:2018年7月7日(ゴ<br>会場:東京エレクトロンホー<br>をクリック<br>供御所<br>出演:<br>尾上菊之助、坂東彦三郎、中<br>見どころ・概要:<br>尾上菊之助を始め、坂東彦三<br>黙阿弥作の『曽我続侠御所築<br>が、七五調の源り台詞や歌舞<br>居です。他には舞踊で『近江<br>予約受付状況:受付中 2018 | 土)<br>・ル宮城(宮城県民会館)<br>所築 御所五郎蔵 ③高坏<br>・<br>和梅枝、市川園蔵ほか<br>・<br>御所五郎蔵』が上演さ<br>・<br>御所五郎蔵』が上演さ<br>いたの様式美に溢れ、「開<br>のお兼』、『高坏』が源<br>3年7月7日(土) 23:59ま | 5川團蔵という清新な<br>されます。この作品は<br>特代世話」とも言える<br>むられます。<br>で | 頭ぶれが揃い、河竹<br>江戸世話狂言です<br>見どころ満載のお芝 |
|                                                                                                    | [1件]1              |                                                                                                    |                                                                                                    |                                                       |                                    |
| 147]1                                                                                                    |                    |                                                                                                    | ログアウト                                                                                                    |                                                       |                                    |
| 1件] 1   ② ログアウト                                                                                                    |                    | 特定商取引法に基づく表示                                                                                                    | 個人情報保護方針 Coo                                                                                                    | kie <u>ICONT</u>                                      |                                    |
| (件] 1             図         ログアウト           特定商取引法に基づく表示   個人情報保護方針   Cookieについて                                                                                                    |                    |                                                                                                    |                                                                                                    |                                                       |                                    |

## ④日時(複数公演がある場合)と席種を選びクリック

| 日時·席種指定     | 枚数指定 座席硝                | 認 支払                               | 方法・引取                        | 方法指定)お                             | 客様情報入力                      | 予約内容確認、予約受付完了。                                |  |  |
|-------------|-------------------------|------------------------------------|------------------------------|------------------------------------|-----------------------------|-----------------------------------------------|--|--|
| ご希望の公演日時    | ・席種の空席状況                | [ o ]<br>@                         | 「 〇 」 「<br>最初の画面             |                                    | リックしてくだ                     | ಕಿತುಗಿ.                                       |  |  |
| ▶ 公演情報      |                         |                                    |                              |                                    |                             |                                               |  |  |
| 公演名         | 電右衛門襲名披露<br>松竹大歌舞伎      |                                    |                              |                                    |                             |                                               |  |  |
| 会場          | 場 東京エレクトロンホール宮城(宮城県民会館) |                                    |                              |                                    |                             |                                               |  |  |
| 公演期間        | 公演期間 2017年7月5日(水)       |                                    |                              |                                    |                             |                                               |  |  |
| 公演          |                         | 示伯のり<br>C座                         | ○:残席a                        | 50 二:19<br>空席状況                    | (席わりか)へ<br>表示切              | (二) 河席       初替     (公演日時一覧)       ●     (備考) |  |  |
| 2017年7月5日(7 | k) 昼の部 13:30            | 0                                  | 0                            | 0                                  | ×                           | 中 府 在 方 翠 切                                   |  |  |
| 2017年7月5日(7 | 水) 夜の部 18:00            | 0                                  | O                            | 0                                  | ×                           | 「「「「「「「」」」「「「」」」」「「」」」「「」」」「「」」」「「」」」         |  |  |
|             | f<br>Copyrig            | 使定商取引法<br>ht (C) LINK<br>POWERED I | 最初の画面<br>に基づく表示<br>STATION C | に戻る<br>1 個人信報保<br>o.,Ltd. All rigi | <u>讓方針</u><br>hts reserved. |                                               |  |  |

⑤枚数の選択と座席の指定方法を選び次のページへ

|            | ▶ 公演情報                |                                     |                                   |              |                        |
|------------|-----------------------|-------------------------------------|-----------------------------------|--------------|------------------------|
|            | 公演名                   | 雀右衛門裝名披露<br>松竹大歌舞伎                  |                                   |              |                        |
|            | 会場                    | 東京エレクトロンホール宮城(宮                     | (城県民会館)                           |              |                        |
|            | 公演日時                  | 2017年7月5日(水) 昼の部 13:30 (1) 权数を選択    |                                   |              |                        |
|            | 席櫃·空席沃況               | S席 🔷 : 残席あり                         |                                   | Π            |                        |
|            |                       |                                     |                                   | V            |                        |
|            |                       | 席種・券種                               | 料金                                | 子的物质人组织      |                        |
|            |                       | S席一般                                | 6,500円                            | 選択▼故         |                        |
|            | 【 予約制限枚数              | 秋 合計12枚まで 】                         |                                   |              |                        |
|            | クレジットカード<br>後日決済 合計12 | <sup>5</sup> などの部時決済 合計12枚まで<br>枚まで |                                   |              |                        |
|            | ▶ 座席指定方               | 方法                                  |                                   |              |                        |
|            | <ul> <li></li></ul>   | レマテ約<br>会場図から座<br>定してご予約            | 席ブロックを指定、その座席ブロッ<br>できます。         | ク内の座席表から座席を指 |                        |
| ②座席指定方法を選択 | ○ 至席ブロッ               | ク指定して予約 会場図から座<br>寄りから座席            | 席ブロックを指定、その座席ブロッ<br>がおまかせで確保されます。 | ク内のできるだけステージ |                        |
|            | ○<br>室席指定し<br>かせ)     | ないで予約(おま できるだけス                     | テージ寄りから座席がおまかせで確                  | 保されます。       |                        |
|            | € ₩0ぺ-                |                                     | のの画面に戻る                           | 次のページに進む 🛛 🕣 | ← ①、②を入力後、こち<br>らをクリック |

⑥座席の指定を選んだ場合は、座席表から指定するかブロック一覧から選びクリックする

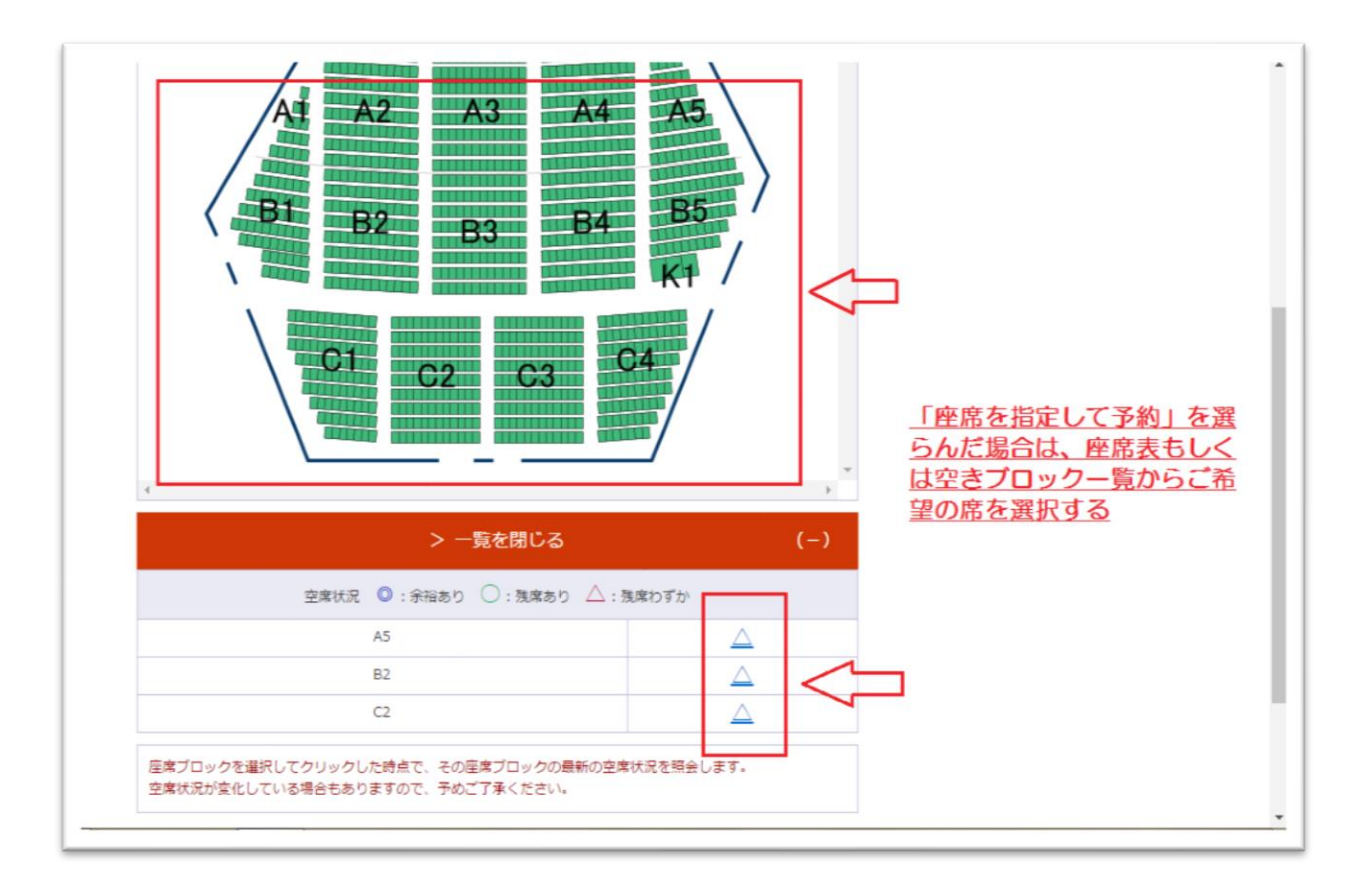

| 座席の向き(↑                 |                                                             |                            | ·                 |
|-------------------------|-------------------------------------------------------------|----------------------------|-------------------|
|                         |                                                             | 10列                        | ①希望の座席をクリックす      |
|                         |                                                             | 11列                        | ※澤田」た应度は 芸会に      |
|                         | 127 000000000000000000000000000000000000                    | 12列                        | ※進折した座席は、 東巴に     |
|                         |                                                             | 1.3歹]                      | わります              |
|                         | 14月                                                         | 14歹]                       |                   |
|                         | 15列 15列 1                                                   | 1.5歹]                      |                   |
|                         | 16列 16列 10 10 10 10 10 10 10 10 10 10 10 10 10              | 16列                        |                   |
|                         | 175]                                                        | 1.7歹」                      |                   |
|                         |                                                             |                            | *                 |
| 4                       |                                                             |                            | *                 |
|                         | 選択可能座席 🤮 選択中座席<br>確保中座席 🥁 選択不可座席<br>(予約済・対象外座席)             | を確保する                      | 2 <u>②座席を確保する</u> |
| 座席表から座席をク<br>ます。 空席状況の変 | リックした時点ではなく、「座席を確保する」ボタンをクリ<br>5化によりご希望の座席が確保できない場合もありますので、 | ックした時点で座席が確保<br>予めご了承ください。 | <del>i</del> an   |
|                         |                                                             |                            |                   |

⑧入力情報に間違いがなければ「チケットの決定」をクリック

| チケット予約・購入                                                      | 会員マイページ                            | チケット購入予約   |                  |
|----------------------------------------------------------------|------------------------------------|------------|------------------|
| 初めての方へ チケット購入・引取 勤作・セキュ                                        | リティ   利用規約   ヘルプ                   |            |                  |
| 日時,席種指定、予約枚数指定、 座席確認 > 支払方法,引取方法指定                             | お客様情報入力 う 予約内容 弱                   | a認》予約受付完了》 |                  |
| 予約チケット情報を確認し、よろしければ「チケットの決定」ボタンで                               | をクリックしてください。                       |            |                  |
| 1 崔右衛門堅名披露 松竹大歌舞伎<br>東京エレクトロンホール宮城(宮城県民会館)                     |                                    | 取消         |                  |
| 2017年7月5日(水) 昼の部 13:30<br>S席 一                                 | 般 1階 9列 51番 6,500円                 |            |                  |
| ●         最初の画面に戻る                                             | チケットの決定                            | <b>f</b>   | <u> こちらをクリック</u> |
|                                                                |                                    |            |                  |
| 特定商取引法に基づく表示   昼人債 <br>Copyright (C) LINK STATION Co. Ltd. All | <u>報保護方針</u><br>I rights reserved. |            |                  |
| POWERED BY COM                                                 | <sup>2</sup> ttii                  |            |                  |
|                                                                |                                    |            |                  |
|                                                                |                                    |            |                  |

| チケッ | ット購入時には、チケット代生                                                                                                    | MADSAを指定して、「ROPKージ<br>会のほかに支払方法や引取方法により<br>戻る | に通む」 バタンをクラックしてくたさい。<br>、手数科がかかる場合があります。<br>次のページに進む            | _                                    |
|-----|----------------------------------------------------------------------------------------------------|-----------------------------------------------|-----------------------------------------------------------------|--------------------------------------|
| ≥ 3 | 支払方法・引取方法                                                                                                    |                                               |                                                                 |                                      |
| 選択  | 支払方法                                                                                                    | 引取方法                                          | サービス利用料・手数料                                                     |                                      |
|     | クレジットカード                                                                                                    | セブン・イレブン発券 醒                                  | ■発券手数料 108円/1枚当り                                                |                                      |
| ۲   | <ul> <li>予約受付売了と同時に決済</li> <li>支払回数は&lt;1回払い&gt;のみ</li> <li>以下のクレジットカードが</li> <li>以下の方</li> <li>以下の方</li> <li>以下の方</li> <li>(Annual Annual Annual</li></ul> | され、即時予約確定となります。<br>のお取扱いとなります。<br>ご利用できます。    |                                                                 | <u>お支払方法を選択し、次の</u><br><u>ページに進む</u> |
|     | セブン・イレブン 📝                                                                                                    | セブン・イレブン発券 👔                                  | <ul> <li>■支払手数料 162円/1申込当り</li> <li>■発券手数料 108円/1枚当り</li> </ul> |                                      |
|     | 予約有効期日までにお支払<br>お支払が確認できた時点で                                                                                                    | 頂きます。<br>予約確定となります。                           |                                                                 |                                      |

⑩利用規約を確認のうえ必要事項を記入し次のページへ

|          | 0.82                         |                                                          |            |
|----------|------------------------------|----------------------------------------------------------|------------|
|          | 主義の                          | 非王貝                                                      |            |
|          | 会員名 (カナ)                     | ヒカイイン                                                    |            |
|          | お名前 (カナ) 🕷                   | 全角                                                       |            |
|          |                              | 例 グキジョウタロウ                                               |            |
|          | 電話番号 ※                       | 半角                                                       | 必要事項を記入する  |
|          |                              | 例 03-9876-5432                                           | DXF-RCU/() |
|          | メールアドレス                      | ≪指定されたメールアドレスに予約確認メールを送信します。»                            |            |
|          | ※メールアドレスまたは携                 | 半角                                                       |            |
|          | #メール/ドレスのと55<br>かを入力してください。  | 例 gettarou@e-get.jp                                      |            |
|          |                              | 平月 神戸のちかく リフドレフキ末を3 カレアノゼイン                              |            |
|          |                              | MBBのパビのメールアトレスを再集入力してください。<br>メール受信振る設定等をされていないかご確認ください。 |            |
|          | 携帯メールアドレス                    | ≪指定されたメールアドレスに予約確認メールを送信します。≫                            |            |
|          | ※メールアドレスまたは携<br>第メールアドレスまたは携 | 半角                                                       |            |
|          | かを入力してください。                  | 例 gettarou@e-get.jp                                      |            |
|          |                              | 王月<br>神師のため探索メニルマドレフを東京1カレアイださい                          |            |
|          |                              | メール受信拒否設定等をされていないかご確認ください。                               |            |
|          |                              |                                                          |            |
|          | ▶ 利用規約 (入力必須                 | <b>顧目です。)</b>                                            |            |
|          | 利用規約をお読みいただき、                | 同意いただける方は、画面下部の【利用規約に同意する】にチェックを入れてくださ                   |            |
|          | U.,                          |                                                          |            |
| th VID   | 利用規約を読む                      |                                                          |            |
|          | > 回知用規約に同意する                 | а<br>                                                    |            |
| <u>ຍ</u> | (こ同意いただけない場                  | 骨合は、以降の手続きができません。)                                       |            |
|          |                              |                                                          |            |
|          |                              |                                                          |            |

|            | (2)即 13:30<br>S席 一般 1階                                  | 9列 51番 6,500円  |  |
|------------|---------------------------------------------------------|----------------|--|
| 4          | ペサービス利用料・手数料。<br>支払手数料:162円<br>発券手数料:108円               | 270円           |  |
|            | 《合計金額》                                                  | 6,770円         |  |
|            | «合計枚数»                                                  | 1枚             |  |
|            |                                                         |                |  |
| ▶ お客様情報    |                                                         |                |  |
| お名前(カナ)    | トウエレタロウ                                                 |                |  |
| 電話番号       | 022-225-8641                                            |                |  |
| メールアドレス    | kenmin@miyagi-hall.jp                                   |                |  |
| ▶ 支払方法     |                                                         |                |  |
| 支払方法       | セブン-イレブン<br>予約有効期日までにお支払頂きます。<br>お支払が確認できた時点で予約確定となります。 |                |  |
| ▶ チケット引取方法 | 去<br>去                                                  |                |  |
| チケット引取方法   | セブン・イレブン発券                                              |                |  |
| 前のへ        | -ジへ戻る                                                   | 予約する \varTheta |  |
|            | 特定商取引法に基づく表示   個人情報保護方法                                 | 8±             |  |

※セブンイレブン発券をお選びいただいたお客様は、予約完了後に13ケタの番号が発行されますので、そちらの番号をセブンイレブンレジにてお伝えし、お支払いと発券を行ってください。なお、セブンイレブン発券をお 選びいただいた場合、お支払手数料165円と発券手数料一枚当たり110円がチケット代とは別に加算されま すのでご留意ください。